# R&S<sup>®</sup>SMBV-K361, R&S<sup>®</sup>SMBVB-K361, R&S<sup>®</sup>SMW-K361 eCall Test Suite User Manual

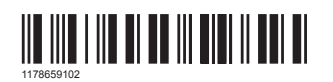

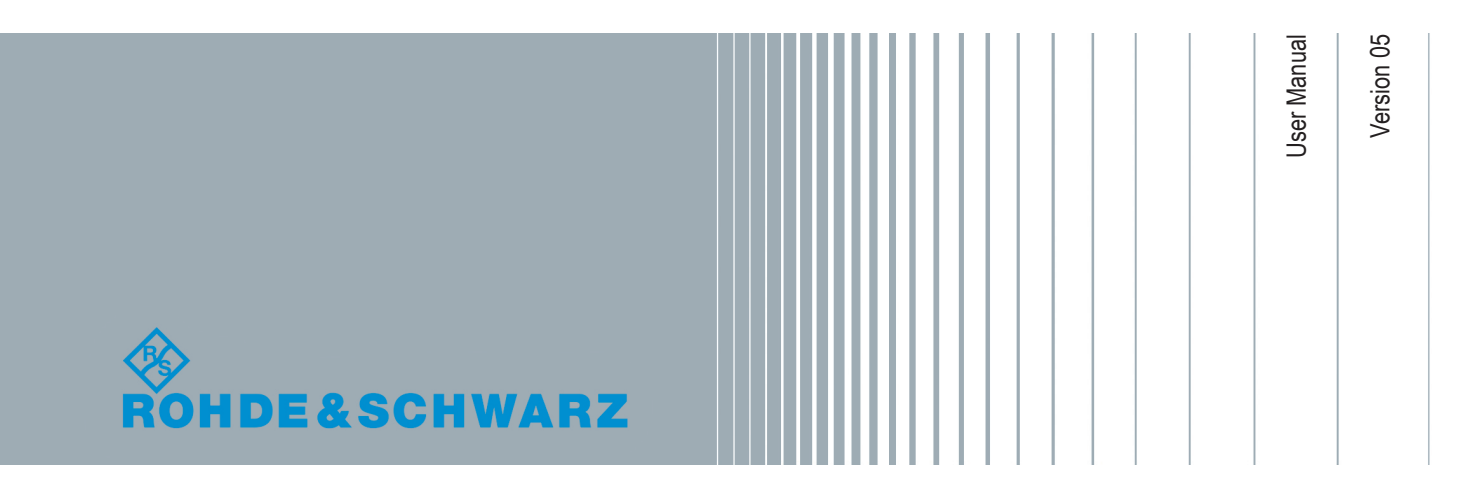

This manual describes the following R&S<sup>®</sup>CMWrun option for software version 1.9.6 or higher:

- R&S<sup>®</sup>SMBV-K361 (eCall test suite)
- R&S<sup>®</sup>SMBVB-K361 (eCall test suite)
- R&S<sup>®</sup>SMW-K361 (eCall test suite)

## Contents

| 1   | R&S SMx-K361 eCall Test Suite | 5  |
|-----|-------------------------------|----|
| 1.1 | Prerequisites                 | 6  |
| 1.2 | Test Setup                    | 7  |
| 1.3 | System Configuration          | 8  |
| 1.4 | Test Configuration            | 12 |
| 1.5 | Test Results                  | 21 |
| 1.6 | Test Module Details           | 23 |
|     |                               |    |

## 1 R&S SMx-K361 eCall Test Suite

The following sections describe the test suites R&S SMx-K361 for eCall tests with the sequencer tool R&S CMWrun. The tests are performed on a connected in-vehicle system (IVS). The tests are as closely aligned with the selected test specification as possible.

The following standards are supported:

- European Union regulation 2017/79, annex VI, Technical requirements for compatibility of eCall in-vehicle systems with the positioning services provided by the Galileo and the EGNOS systems
- United Nations regulation ECE/TRANS/WP.29/GRSG/2017/12, annex 8, Test methods for the navigation solutions

The test equipment simulates a global navigation satellite system (GNSS). The R&S CMWrun controls the test equipment via SCPI commands and the IVS typically via vendor-specific commands. The test cases can be performed fully automatic, without user interaction.

| Test case                                                                                  | Test purpose                                                                                                    |
|--------------------------------------------------------------------------------------------|----------------------------------------------------------------------------------------------------|
| 1. Verify NMEA transmis-<br>sion from DUT                                                  | Checks that the GNSS receiver outputs the navigation parameter data to external devices in NMEA-0183 format                                                                                                    |
| 2. Location accuracy (static receiver)                                                     | Estimates the error in the evaluation of the plane view and altitude in the autonomous static mode. A static location is simulated and the error between actual and determined location is calculated                                                                                                    |
| 3. Location accuracy (mov-<br>ing receiver) open sky                                       | Estimates the error in the evaluation of the plane view, altitude and velocity in the dynamic mode. A certain trajectory is simulated and the error between actual and determined location as well as the velocity error is calculated                                                                                                    |
| 4. Location accuracy (mov-<br>ing receiver) intermitted<br>reception and urban can-<br>yon | Estimates the error in the evaluation of the plane view, altitude and velocity in the dynamic mode with signal impairments. A certain trajectory is simulated, signal is faded and partly blocked. The velocity error and the error between actual and determined location as well as the velocity error is calculated                                                                                                    |
| 5. Time-to-first fix (TTFF)<br>under cold start conditions                                 | Determines the time to first navigation fix for a reset receiver. The ephemeris and almanac data from all satellites are cleared and thus, the receiver has to gain all data and the time to first fix is measured. One measurement step comprises signal acquisition at the TX level of -130 dBm and the cold start of the DUT, until it can acquire the signal again. The cold start is executed with specified repetitions. The same is executed with the TX level of -140 dBm. The averaged measurement time must not exceed 60 s for the signal level of -130 dBm and 300 s the signal level of -140 dBm. |

#### Table 1-1: Supported test cases

| Test case                               | Test purpose                                                                                                    |
|-----------------------------------------|----------------------------------------------------------------------------------------------------|
| 6. Reacquisition time                   | Evaluates the restore time for signal tracking for a certain GNSS constella-<br>tion after tracking was lost due to signal blockage. To simulate blockage, the<br>radio frequency signal is switched off for a specified time and the recovery<br>time is measured after the signal was switched on. One measurement step<br>comprises signal off, signal on, until the DUT can acquire the signal again.<br>Each step is executed with specified repetitions.                                                                                                    |
| 7. Tracking and acquisition sensitivity | Verifies the sensitivity of the GNSS navigation module in signal acquisition mode and in tracking mode. The acquisition time is measured with the signal level of -144 dBm. The tracking time is measured with the signal level of -155 dBm. The reacquisition time is measured after configurable signal blockage with the signal level of -150 dBm. The acquisition, tracking and reacquisition time must be within the required limits of $\leq$ 3600 s for T <sub>Acquisition</sub> , $\geq$ 600 s for T <sub>Tracking</sub> , and $\leq$ 60 s for T <sub>Reacquisition</sub> . |

## **1.1 Prerequisites**

Required equipment for R&S SMBV-K361:

- R&S SMBV100A for GNSS simulation must be equipped with the following options: Hardware:
  - HW option R&S SMBV-B10
  - HW option R&S SMBV-B103/-B106

Minimum required options:

- R&S SMBV-K44, GPS
- R&S SMBV-K66, GALILEO
- R&S SMBV-K91/-K96, extension to 12 / 24 satellites
- R&S SMBV-K92, GNSS enhanced (motion files, atmospheric effects)
- R&S SMBV-K110, SBAS

Additional options for full test coverage:

- R&S SMBV-K102, antenna pattern and R&S SMBV-K103, spinning and attitude simulation for test location accuracy with moving receiver (2.4) - test mode poor reception
- R&S SMBV-K94, GLONASS for testing in line with UN specification (2.1 to 2.7)

 R&S CMWrun base software, version 1.8.10 or higher. No smart card and no licenses are required for R&S CMWrun.

Required equipment for R&S SMBVB-K361:

- R&S SMBV100B for GNSS simulation must be equipped with the following options: Hardware:
  - HW option R&S SMBVB-B103

Minimum required options:

- R&S SMBVB-K520 real-time extension
- R&S SMBVB-K44, GPS
- R&S SMBVB-K66, GALILEO

- R&S SMBVB-K106, SBAS

Additional options for full test coverage:

- R&S SMBVB-K108, antenna pattern, spinning and attitude simulation for test location accuracy with moving receiver (2.4) - test mode poor reception
- R&S SMBVB-K94, GLONASS for testing in line with UN specification (2.1 to 2.7)
- R&S CMWrun base software, version 1.9.6 or higher.
   No smart card and no licenses are required for R&S CMWrun.

Required equipment for R&S SMW-K361:

- R&S SMW200A for GNSS simulation must be equipped with the following options: Hardware:
  - HW option R&S SMW-B10
  - HW option R&S SMW-B103/-B203

Minimum required options:

- R&S SMW-K44, GPS
- R&S SMW-K66, GALILEO
- R&S SMW-K106, SBAS

Additional options for full test coverage:

- R&S SMW-K108, antenna pattern, spinning and attitude simulation for test location accuracy with moving receiver (2.4) - test mode poor reception
- R&S SMW-K94, GLONASS for testing in line with UN specification (2.1 to 2.7)
- R&S CMWrun base software, version 1.9.5 or higher.
   No smart card and no licenses are required for R&S CMWrun.

## 1.2 Test Setup

The following figure provides an overview of the test setup. In this example, the instrument R&S SMBV100A is used. The test setup with another supported instrument is similar.

System Configuration

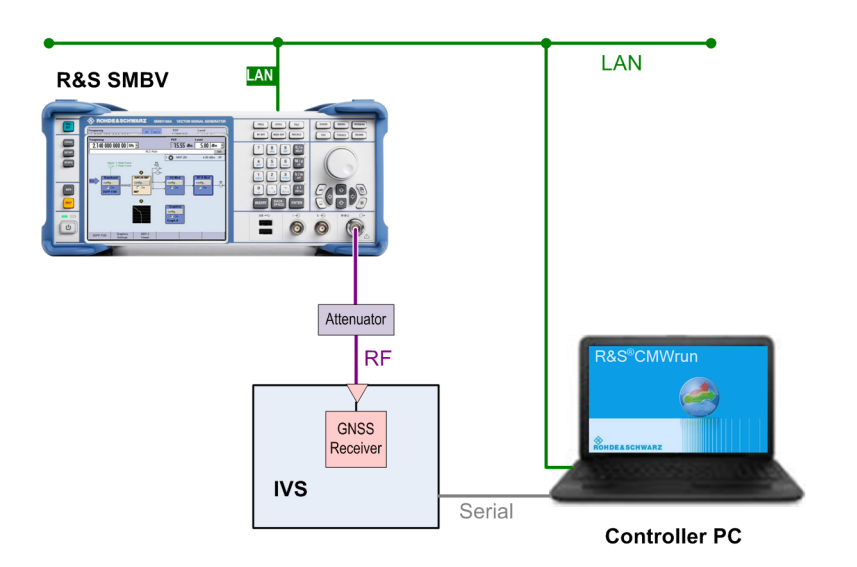

The test setup comprises the following components:

- An instrument, providing GNSS signals to the IVS for positioning. Connect the RF output port of the instrument to the RF port of the IVS (GNSS receiver).
- A computer executing the R&S CMWrun. The computer controls the instrument via SCPI connections (typically LAN). It controls the IVS typically via vendor-specific commands on a serial port interface.
- External attenuator is recommended for levels below -120 dBm, refer to "External Power Attenuation" on page 16.

## **1.3 System Configuration**

This chapter describes everything you have to do before using the system for the first time. Skip this chapter if you already have an operable system.

| • | Preparation of Controller PC         | . 8 |
|---|--------------------------------------|-----|
| • | Preparation of Instrument Connection | . 9 |

### 1.3.1 Preparation of Controller PC

To set up the controller PC, install the base software of R&S CMWrun. No smart card and no licenses are required for the R&S CMWrun with the R&S SMx-K361 eCall test suite.

Refer to the sequencer user manual, section Installation.

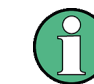

Ignore the message indicating no license is found.

#### 1.3.2 Preparation of Instrument Connection

- For remote control of the instrument, configure the resource settings "Resources" menu > "SCPI Connections". Configure the SCPI resource settings compatible to the test instrument. For the control of R&S SMBV, the entry with an alias "SMBV" is used. For the control of R&S SMW200A, the entry with an alias SMW is used. Refer to the sequencer user manual, section Resources > SCPI Connections.
- Configure measurement report settings.
   For standard view of the measurement report, deselect "Treat "Ignored" as "Failed"" in the configuration dialog of measurement report, tab "Fail Options".

| Measurement R             | eport              | ROHDE&SCHWARZ          |
|---------------------------|--------------------|------------------------|
| User: 📃 Login Nam         | e No User          | Select Logo Reset Logo |
| Comment:                  |                    |                        |
| File Options Show Options | Fail Options Print |                        |
| Treat "Ignored" as "F     | ailed"             |                        |

To access the measurement report configuration dialog, proceed as follows:

- a) To configure measurement report globally for all the tests, select "Resources" menu > "Measurement Report..."
- b) For only test plan-specific measurement report settings, double-click your test plan in the "File Browsers" on the left, the tab "Test Plans". On the test plan toolbar, select "Resources" menu > "Measurement Report...", use the button "Create Specific Settings".

The settings of test plan specific resources are saved within the test plan.

| e |                               |             |                        |   |
|---|-------------------------------|-------------|------------------------|---|
|   | 🕨 Run 🔲 Abort 🎽 Step 🛛 🛛 Idle | Parameters  | 📲 Resources 🔻 📝 Edit 💂 |   |
| Γ | 🚾 🔗 🍙 🔳 🗈 🖭 🗡 🥅 😓 🖢           | . 67        | Measurement Report     | ] |
| l |                               | 'н<br>—     | SCPI Connections —     |   |
| l | Steps                         | Description | SCPI Report            |   |
| l | eCall                         |             | Carial Dart            |   |
| l |                               |             | Serial Port            |   |
| L |                               |             |                        |   |

#### 1.3.3 Preparation of IVS Connection

-0-0 521

- For the remote control of an IVS, configure the resource settings in "Resources" menu > "Serial Port". Use settings compatible to your IVS. Refer to the sequencer user manual, section Resources > Serial Port.
- The following steps configure DUT attributes and properties.
   Create your test plan:

a) In the tab "Test Plans", specify a directory where you store your test plans.

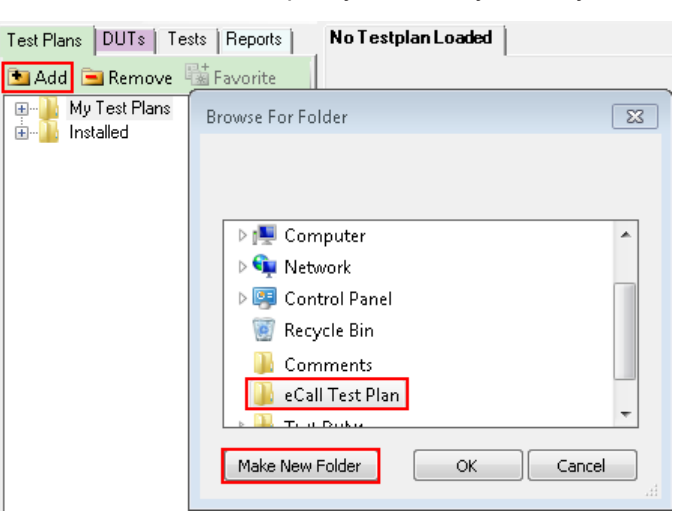

- b) Open configuration dialog via "File" > "New Testplan...".
- c) In the tab "Tests", select the installed eCall test plan.

| Test Plans Tests Commands                                            | <u>rc</u> 🚰 🤪 💿 🔍 🖹 🗈 🖄 🗙 🔚 🖼 🗣 단말           |
|----------------------------------------------------------------------|----------------------------------------------|
| Add Remove Favorite                                                  | Steps Description Unknown Global input param |
| ia⊶                                                                  | i terren eCall                               |
| Item Description                                                     | Step Description                             |
| Drag items to the test plan structure on the right<br>eCallTestCases | Change<br>Description:                       |
| Show Descriptions                                                    | Ok Cancel                                    |
|                                                                      |                                              |

- d) Press "OK".
- 3. Save your test plan in the directory created in step 2.

#### 4. Prepare your DUT's file for automated mode:

The following steps only apply if the vendor-specific commands control the DUT during the test execution.

- a) In the tab "DUTs", your find several pre-defined DUT's configurations. To create your own, double-click IVSTemplate.xml to open configuration dialog "Edit DUT Properties".
- b) Modify "Manufacturer" entry to assign DUTs name. Otherwise, you overwrite the pre-defined template.

c) In the tab "DUT Def.", table "Additional DUT Attributes", enter the vendor-specific commands of your DUT in the column "Data". Enter data in hexadecimal or ASCII format. Keep column "Item" unchanged.

| Addition | Additional DUT Attributes: |                                                        |  |  |  |
|----------|----------------------------|--------------------------------------------------------|--|--|--|
|          | ltem                       | Data                                                   |  |  |  |
| •        | IVS Cold Start             | 0x85 0x62 0x06 0x04 0x04 0x00 0xFF 0xFF 0x02 0x00 0x0E |  |  |  |
|          | IVS Elevation 5 deg        | 0x85 0x62 0x06 0x24 0x24 0x00 0x02 0x00 0x00 0x03 0x00 |  |  |  |
|          | IVS Elevation 15 deg       | 0xB5 0x62 0x06 0x24 0x24 0x00 0x02 0x00 0x00 0x03 0x00 |  |  |  |
|          | IVS WGS84 on               |                                                        |  |  |  |
|          | IVS PZ90 on                |                                                        |  |  |  |
|          | Send before Cold Start 1   | 0x85 0x62 0x06 0x01 0x03 0x00 0xF0 0x0A 0x01 0x05      |  |  |  |
|          | Send after Cold Start 1    |                                                        |  |  |  |
|          | DUTControl                 | Automatic                                              |  |  |  |
| *        |                            |                                                        |  |  |  |

Tip:

- You can use several commands in one line, separated by semicolon;
- You can add time delay in ms using WAIT (<delay>) command.

| Send before Cold Start 1 | <pre>\$PSTMSETPAR,1261,3;\$PSTMSAVEPAR;WAIT(1000);\$PSTMSRR;WAIT(5000)</pre> |
|--------------------------|------------------------------------------------------------------------------|
|--------------------------|------------------------------------------------------------------------------|

Figure 1-1: Example

d) Ensure, that data of item "DUTControl" remains empty or is set to "Automatic".

#### 5. Prepare your DUT's file for manual mode:

The following steps only apply if you control the DUT manually during the test execution.

- a) In the tab "DUTs", double-click ManualTemplate.xml to open configuration dialog "Edit DUT Properties".
- b) Modify "Manufacturer" entry to assign DUTs name. Otherwise, you overwrite the pre-defined template.
- c) In the tab "DUT Def.", table "Additional DUT Attributes", ensure, that data of "DUTControl" is set to "Manual". With this mode, all other settings in column "Data" are ignored. Pop-up windows prompt you to send DUT commands to the IVS manually during the test execution.

| Additional DUT Attributes: |            |        |  |  |  |
|----------------------------|------------|--------|--|--|--|
|                            | ltem       | Data   |  |  |  |
| •                          | DUTControl | Manual |  |  |  |
| *                          |            |        |  |  |  |

#### 6. Assign a test plan to a DUT:

In the tab "Test Plans", select your test plan created in step 2. Select "Add" and "OK".

| Edit DUT Properties              |                                | X                                                           |
|----------------------------------|--------------------------------|-------------------------------------------------------------|
| DIT Def Test Plans Test Seture A | IVS 1.xml                      |                                                             |
| Add                              | Attached Test Plans Add Remove | Use Drag and Drop to attach test<br>plans default test plan |
| Default Test Plan:               | ]                              | OK Cancel                                                   |

Your test plan is now assigned to your DUT.

 Always start your tests from the tab "DUTs" by double-clicking a test plan assigned to your DUT. It guarantees, that the test plan executes the vendor-specific commands of your DUT. Otherwise, the test plan is aborted with the error, "DUT type not found".

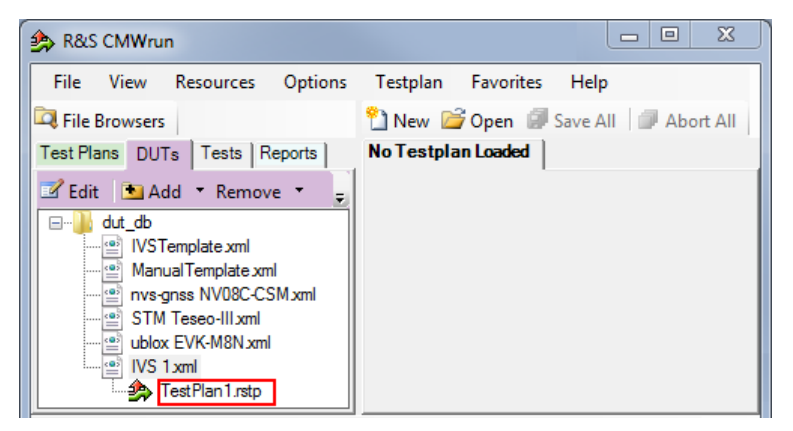

## **1.4 Test Configuration**

The property dialog box leads you to individual test configuration dialogs.

You can open the property dialog box from the "Testplan Details" subtab. Double-click the node, for example 1. Or select the node and click 🖾 "Properties ...".

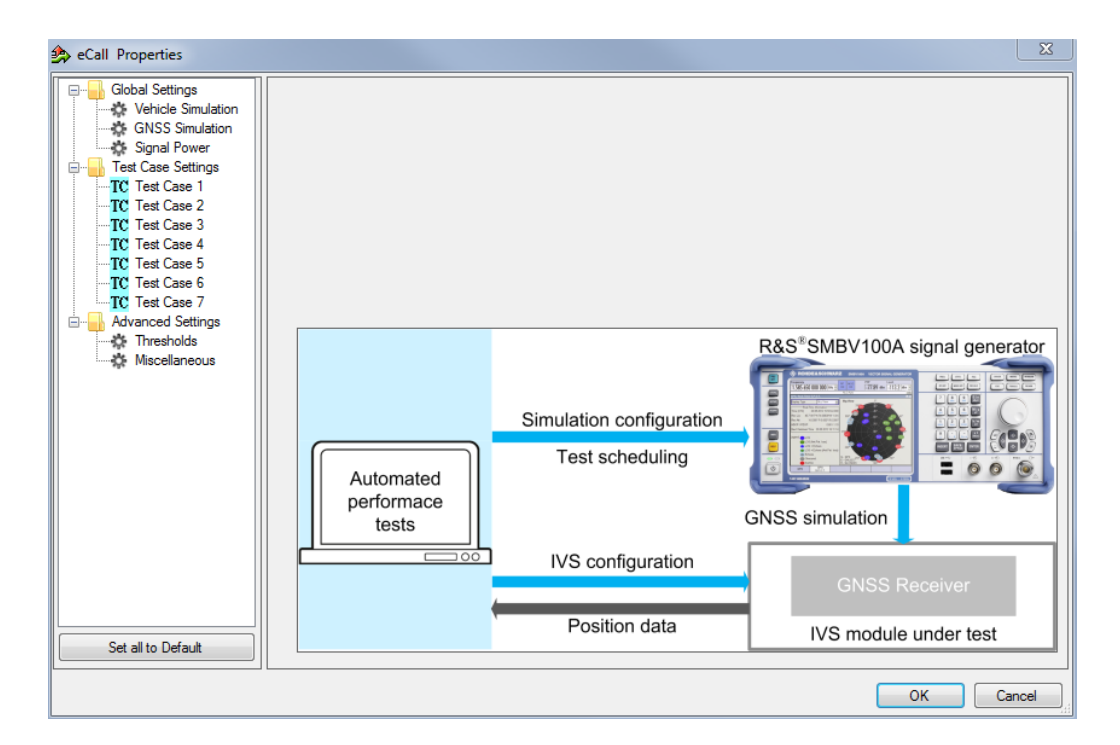

The property dialog box lists global settings, test case-specific settings for all supported eCall test cases from test specifications, and advanced settings for non-conformance settings.

"Set all to Default" resets all settings: global settings, the settings of all test cases, and advanced settings.

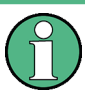

Changing the default settings results in deviation from the recommendations of test specifications. Any such change is indicated in the measurement report. Test specification parameter values are always shown in SCPI report.

Use the navigation tree on the left, to open the corresponding configuration dialog. For description, refer to the following sections.

| • | Vehicle Simulation Setting | .13  |
|---|----------------------------|------|
| • | GNSS Simulation Setting    | . 15 |
| • | Signal Power Setting       | .16  |
| • | Test Case Setting          | . 17 |
| • | Advanced Settings          | . 18 |
|   | <b>.</b>                   |      |

#### 1.4.1 Vehicle Simulation Setting

Specifies the geo-position of the IVS and simulates its movement.

| Vehicle Simulation             |                         |                   |
|--------------------------------|-------------------------|-------------------|
| Simulation Start Date/Time:    |                         |                   |
| Date:                          | 18.01.2017 -            | Time: 06:00:00    |
| Simulated Location:            |                         |                   |
| Reference Vehicle Locati       | on:                     |                   |
| Location:                      | Munich -                |                   |
| Longitude:                     | 0.0000000 📩 deg         | ree               |
| Latitude:                      | 30.000000 * deg         | ree               |
| Altitude:                      | 0.00 📩 m                |                   |
| File for Movement with Mar     | rimum Velocity and Mano | euvring:          |
| /run\1.8.10\Tests\Installe     | d\SMBV-K361 eCall\eCa   | IT3_T4.txt Browse |
| File for Visibiliv Mask in Poo | or Reception:           |                   |
| Tests\Installed\SMBV-K3        | 61 eCall\eCallUrbanCany | on.ant_pat Browse |
| Set to Default                 |                         |                   |

| Simulation Start Date/Time        | . 14 |
|-----------------------------------|------|
| Fixed Vehicle Location            | . 14 |
| Files for Movement and Visibility | 14   |
| Set to Default                    | . 15 |

#### **Simulation Start Date/Time**

Specifies the time signaled within the generated positioning data.

#### **Fixed Vehicle Location**

Specifies the IVS location for the tests on stationary vehicles. Select predefined location or specify geographical position manually in coordinate system WGS84.

#### **Files for Movement and Visibility**

Selects files with predefined movement geo-coordinates. The files are used by the test case 3 and 4, see "Test Cases 3 and 4" on page 18.

The following files complying standard are provided in the installation package:

• eCallT3\_T4.txt for full reception, starting in Moscow, elliptical trajectory with changing velocity

The file is suitable for test cases 3 and 4.

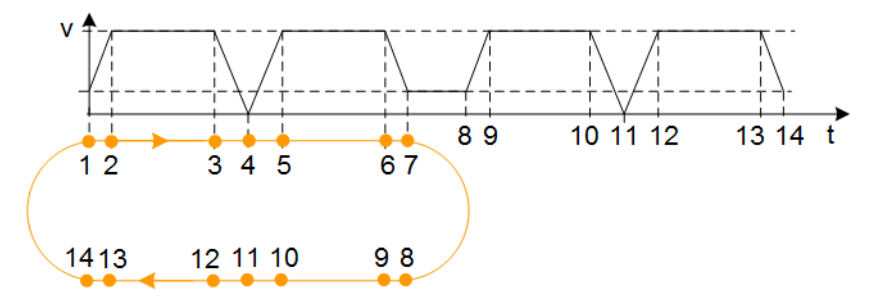

• eCallUrbanCanyon.ant\_pat for poor reception, e.g., between two buildings, with the following antenna pattern:

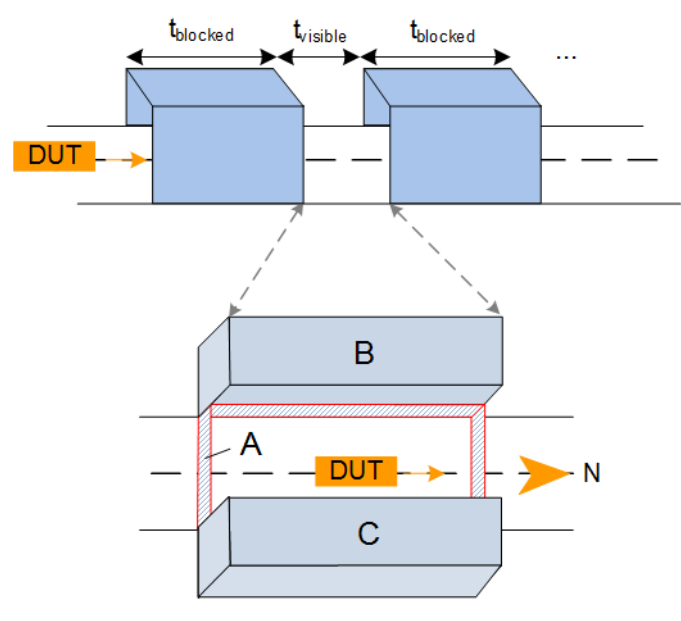

The file is suitable for test case 4.

Table 1-2: Predefined urban canyon

| Zo<br>ne | Elevation | Azimuth      | Attenuation | Description        |
|----------|-----------|--------------|-------------|--------------------|
| А        | 0° to 5°  | 0° to 360°   | ≦ -100 dB   | No signal          |
| в        | 5° to 30° | 210° to 330° | -40 dB      | Shield to the west |
| С        | 5° to 30° | 30° to 150°  | -40 dB      | Shield to the east |
|          | remaining | remaining    | 0 dB        | Open sky           |

#### Set to Default

Resets all settings in the dialog including pre-defined files.

## 1.4.2 GNSS Simulation Setting

Defines standard to be followed during the measurements.

| GNSS Simulation |                           |
|-----------------|---------------------------|
| Test Procedure  | Type Approval: EU/2017/79 |
| Set to Default  |                           |

#### Test Procedure

Selects the standard:

- European Union regulation 2017/79, annex VI, Technical requirements for compatibility of eCall in-vehicle systems with the positioning services provided by the Galileo and the EGNOS systems
- ECE/TRANS/WP.29/GRSG/2017/12, annex 8, Test methods for the navigation solutions

#### Set to Default

Resets all settings in the dialog.

### 1.4.3 Signal Power Setting

Configures RF power.

| Signal Po <del>w</del> er   |               |
|-----------------------------|---------------|
| Received Satellite Power:   |               |
|                             |               |
| GPS:                        | -138.5 🚔 dBm  |
| Galileo:                    | -135.0 🚔 dBm  |
| GLONASS:                    | -141.0 🚔 dBm  |
| External Power Attenuation: | 0 <u>→</u> dB |
| Set to Default              |               |

#### **Received Satellite Power**

Specifies the power of one GPS, Galileo, and for ECE/TRANS/WP.29 tests also GLO-NASS satellite.

#### **External Power Attenuation**

Specifies external power attenuation.

External attenuator is recommended for levels below -120 dBm for the following reasons:

- The level uncertainty increases for lower levels
- The maximum attenuation of the internal step attenuator is -150 dBW. Lower levels are achieved by reducing the internal amplification. The signal level goes down, but the noise floor remains at a constant level. Applying an external attenuator instead decreases the signal level and the noise floor to the same degree, thus maintaining the dynamic range.
- The minimum of the level setting range is -200 dBW. Attenuators are the only way to reach even lower levels

Refer to Chapter 1.2, "Test Setup", on page 7.

#### Set to Default

Resets all settings in the dialog.

#### 1.4.4 Test Case Setting

The dialog box lists all supported eCall test cases from the selected test specification.

Click an individual test case to the left, to open the corresponding configuration dialog. Most of the signal settings are by default according to the test specification.

| 🏇 eCall Properties                                       |                          |                   |         |          | 8       | 3 |
|----------------------------------------------------------|--------------------------|-------------------|---------|----------|---------|---|
| Global Settings<br>Vehicle Simulation<br>GNSS Simulation | Test Case 1 - Verify NME | A transmission fr | om DUT  |          |         |   |
| Test Case Settings                                       | Test Duration:           | 60                | min     |          |         |   |
| TC Test Case 3                                           |                          | Combined GNSS     | Galileo | GPS      | GLONASS |   |
| TC Test Case 4                                           |                          |                   |         | <b>V</b> |         |   |
| TC Test Case 6                                           |                          |                   |         |          |         |   |
| TC Test Case 7                                           |                          |                   |         |          |         |   |
| 🖶 🗐 Advanced Settings                                    |                          |                   |         |          |         |   |
| Thresholds                                               |                          |                   |         |          |         |   |
| Miscellaneous                                            |                          |                   |         |          |         |   |
|                                                          | Set to Default           |                   |         |          |         |   |
| Set all to Default                                       |                          |                   |         |          |         |   |
|                                                          |                          |                   |         | OK       | Cancel  | ן |

Several test cases contain self-explanatory settings as "Test Duration" or "Set to Default". In several test cases, you can select the satellite standards combined GNSS (Galileo/GPS/SBAS), Galileo, GPS, GLONASS, or any combination. Note, that GLO-NASS is only available for ECE/TRANS/WP.29 tests. The following description covers only remaining settings.

| Test Cases 3 and 4 | 18   |
|--------------------|------|
| Test Case 7        | . 18 |

#### Test Cases 3 and 4

GUI enables the standards (combined GNSS, Galileo, GPS, GLONASS, or any combination) to be tested.

The displayed files contain signal characteristics for particular tests, refer to "Files for Movement and Visibility" on page 14.

The subtests are per default configured via the following configuration files:

- TC3: "Full Reception" test pre-configured via eCallT3\_T4.txt.
- TC4: "Poor Reception" test pre-configured via eCallT3\_T4.txt and eCallUrbanCanyon.ant pat.

"Set to Default" does not reset the specified files. You can reset all files to the predefined using "Set to Default" in "Vehicle Simulation" configuration dialog, see Chapter 1.4.1, "Vehicle Simulation Setting", on page 13. For general reset, you can also execute "Set all to Default" to the left at the bottom.

#### **Test Case 7**

One measurement step comprises signal off, signal on, until the DUT can acquire the signal again. Each step is executed with the specified number of repetitions.

#### 1.4.5 Advanced Settings

The following section specifies the settings to speed up the tests or to loosen the strict conformance limits and conditions. Note, that all default settings are according to the specification. For tests according to the specification, keep the advanced settings unchanged.

#### R&S SMx-K361 eCall Test Suite

**Test Configuration** 

| 🔗 eCall Properties                                                                                                    |                                                                                                    | X                                                                                                    |
|----------------------------------------------------------------------------------------------------|----------------------------------------------------------------------------------------------------|----------------------------------------------------------------------------------------------------|
| Global Settings<br>Global Settings<br>GINSS Simulation<br>GINSS Simulation<br>GINSS Simulation<br>TC Test Case Settings<br>TC Test Case 1<br>TC Test Case 3<br>TC Test Case 3<br>TC Test Case 4<br>TC Test Case 5<br>TC Test Case 6<br>TC Test Case 7 | Miscellaneous Settings<br>General:<br>Ignore Time After 3D Fix: 5 s Tolerate<br>Timeout Acquisition Mode: 300 s Maximum<br>Jitter Tolerance: 50 x % NMEA f<br>GNSS Signal Logging: Select N<br>Galileo S | e Position Fix Lost: □<br>n Tolerance Time: 2 ★ s<br>Format Compliance: □<br>MEA Version ≤ 4.10 ▼<br>tVID Offset 300 ★ |
| Advanced Settings                                                                                                    | TC 4 - Error Estimation:<br>Visibility Interval: 300 s<br>Blockage Interval: 600 s<br>TC 6 - Restore Interval:<br>Initial Interval: 900 s<br>Plactage Interval: 900 s                                    |                                                                                                    |
| Set all to Default                                                                                                    | Blockage Interval:     60 v     s       TC 7:     Blockage Interval:     20 v       Set to Default     S                                                                                                 |                                                                                                    |

The following parameters are configurable.

| Thresholds               |    |
|--------------------------|----|
| Miscellaneous            |    |
| L General                |    |
| L TC 4 Error Estimation  |    |
| L TC 6 Restore Interval  |    |
| L TC 7 Blockage Interval |    |
| L Set to Default         | 21 |
|                          |    |

#### Thresholds

Specifies and enables different test limit values, than defined in standard. These settings change the criteria of pass/fail verdict, therefore they are password protected.

#### Miscellaneous

Specifies the settings for non-conformance tests.

#### General - Miscellaneous

- Ignore time after 3D fix: the time where the coordinates calculated by receivers
  are ignored in the test case for some time after the first 3D fix is attained. Some
  receivers make a fix far away the true location and converge to that point after couple of seconds. This setting can bias the error statistics and can be increased for
  more stability of the results.
- Timeout acquisition mode: maximum time duration after that the IVS has to acquire satellite signals

- Jitter tolerance: maximal jitter allowed for the transmission of NMEA block related to the NMEA rate
- **GNSS signal logging**: If enabled, the results with NMEA sentence are stored in log file in the instrument directory /hdd/Gnss Gen/Log.
- Tolerate position fix lost: allows the 3D fix to be lost and sets its maximum time duration
- NMEA Format Compliance: if enabled, the strict format compliance of the DUTs messages with NMEA standard is required to pass the test
- Select NMEA Version:
  - NMEA version 4.10 uses system ID to distinguish between GPS and Galileo satellites
  - NMEA 4.00 and older: No specified Galileo support by NMEA specification.
     Galileo ID offset is necessary to distinguish GPS and Galileo.
- Galileo SVID Offset: offset useful to distinguish between GPS and Galileo satellites in NMEA versions < 4.10</li>

#### **TC 4 Error Estimation** — Miscellaneous

Specifies visibility and blockage intervals for TC 4 combined with urban canyon pattern, see Chapter 1.4.1, "Vehicle Simulation Setting", on page 13.

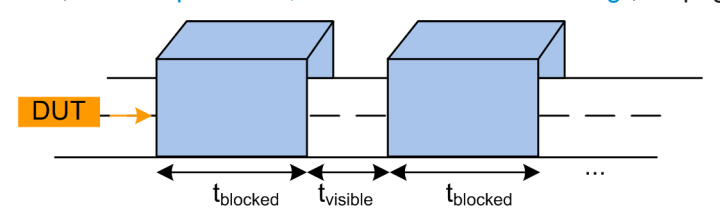

#### TC 6 Restore Interval ← Miscellaneous

Specifies initial interval for signal on duration and blockage interval for signal off duration for TC 6.

RF output state

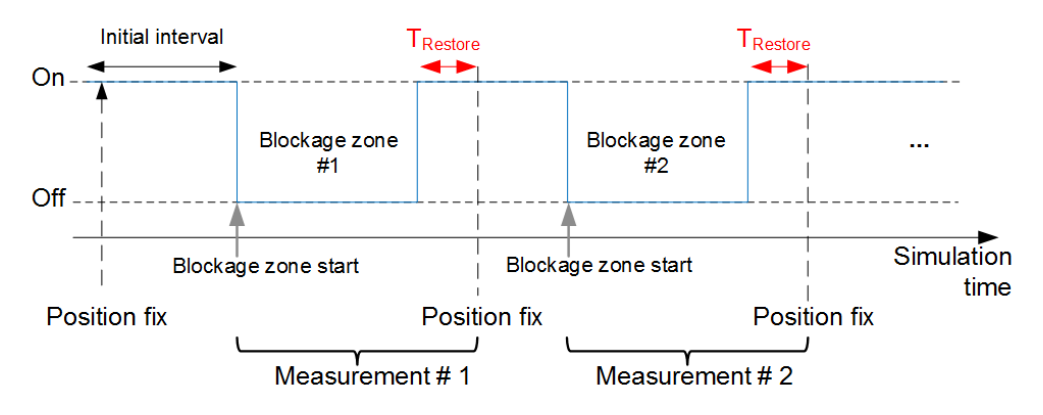

**TC 7 Blockage Interval**  $\leftarrow$  **Miscellaneous** Specifies blockage interval for signal off duration for TC 7.

Test Results

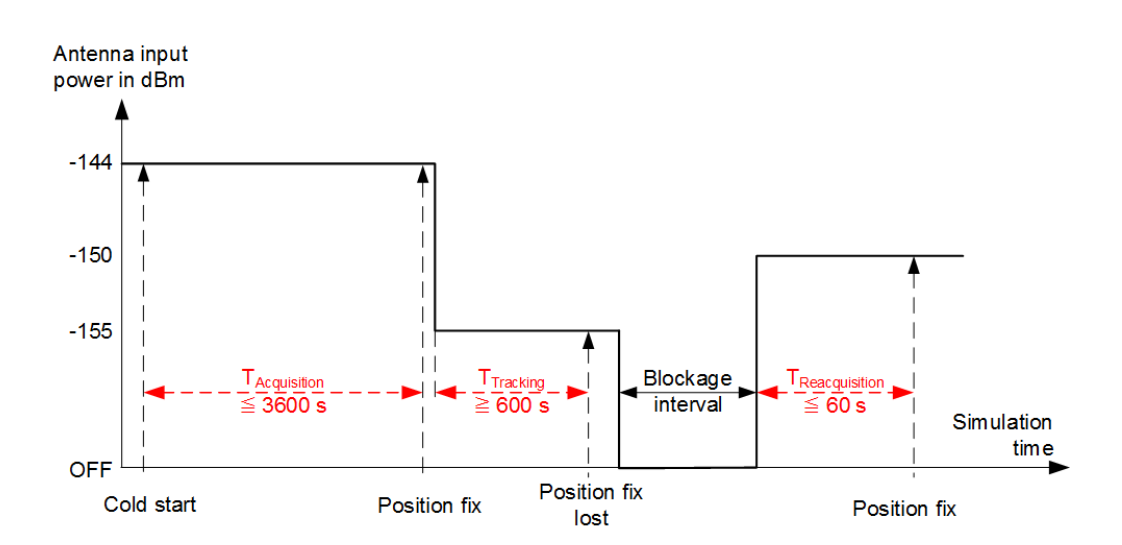

#### 

Resets all settings in the dialog to the values required by the test specification.

## 1.5 Test Results

The measurement report contains results in line with the selected test specification, one table for each executed test case. The tables list the test items and conditions, the performed test steps, their results and pass/fail verdicts. In addition, the measurement report indicates all the parameters set to non-default values.

#### eCall: Test Case 1 - Verify NMEA transmission from DUT

| Toot kome and Conditione                     | DUT           | Throphold | Docult | Unit | Statue |
|----------------------------------------------|---------------|-----------|--------|------|--------|
| Test items and conditions                    | DUI           | Threshold | Result | Unit | Status |
| NMEA-0183 Sentence rate 1Hz GPS/Galileo/SBAS | ublox EVK-M8N | 500       | 127    | ms   |        |
| NMEA-0183 Format: GGA GPS/Galileo/SBAS       | ublox EVK-M8N |           | OK     |      |        |
| NMEA-0183 Format: GSA GPS/Galileo/SBAS       | ublox EVK-M8N |           | OK     |      |        |
| NMEA-0183 Format: GSV GPS/Galileo/SBAS       | ublox EVK-M8N |           | OK     |      |        |
| NMEA-0183 Format: RMC GPS/Galileo/SBAS       | ublox EVK-M8N |           | OK     |      |        |
| NMEA-0183 Format: VTG GPS/Galileo/SBAS       | ublox EVK-M8N |           | OK     |      |        |
| NMEA-0183 Sentence rate 1Hz Galileo          | ublox EVK-M8N | 500       | 126    | ms   |        |
| NMEA-0183 Format: GGA Galileo                | ublox EVK-M8N |           | OK     |      |        |
| NMEA-0183 Format: GSA Galileo                | ublox EVK-M8N |           | OK     |      |        |
| NMEA-0183 Format: GSV Galileo                | ublox EVK-M8N |           | OK     |      |        |
| NMEA-0183 Format: RMC Galileo                | ublox EVK-M8N |           | OK     |      |        |
| NMEA-0183 Format: VTG Galileo                | ublox EVK-M8N |           | OK     |      |        |
| NMEA-0183 Sentence rate 1Hz GPS              | ublox EVK-M8N | 500       | 124    | ms   |        |
| NMEA-0183 Format: GGA GPS                    | ublox EVK-M8N |           | OK     |      |        |
| NMEA-0183 Format: GSA GPS                    | ublox EVK-M8N |           | OK     |      |        |
| NMEA-0183 Format: GSV GPS                    | ublox EVK-M8N |           | OK     |      |        |
| NMEA-0183 Format: RMC GPS                    | ublox EVK-M8N |           | OK     |      |        |
| NMEA-0183 Format: VTG GPS                    | ublox EVK-M8N |           | OK     |      |        |
| Test result                                  |               |           |        |      | Passed |

#### eCall: Test Case 2 - Location accuracy (static receiver)

| Test Items and Conditions          | DUT           | Threshold | Result | Unit | Status |
|------------------------------------|---------------|-----------|--------|------|--------|
| Planimetric error GPS/Galileo/SBAS | ublox EVK-M8N | 15        | 0.48   | m    |        |
| Planimetric error Galileo          | ublox EVK-M8N | 15        | 2.5    | m    |        |
| Planimetric error GPS              | ublox EVK-M8N | 15        | 2.81   | m    |        |
| Test result                        |               |           |        |      | Passed |

#### eCall: Test Case 3 - Location accuracy (moving receiver) open sky

| Test Items and Conditions          | DUT           | Threshold | Result | Unit | Status |
|------------------------------------|---------------|-----------|--------|------|--------|
| Planimetric error GPS/Galileo/SBAS | ublox EVK-M8N | 15        | 1.07   | m    |        |
| Planimetric error Galileo          | ublox EVK-M8N | 15        | 3.16   | m    |        |
| Planimetric error GPS              | ublox EVK-M8N | 15        | 10.97  | m    |        |
| Test result                        | 1             |           |        |      | Passed |

#### eCall: Test Case 4 - Location accuracy (moving receiver) intermitted reception and urban canyon

| Test Items and Conditions                  | DUT           | Threshold | Result | Unit | Status |
|--------------------------------------------|---------------|-----------|--------|------|--------|
| Planimetric error GPS/Galileo/GLONASS/SBAS | ublox EVK-M8N | 40        | 3.07   | m    |        |
| Linear error GPS/Galileo/GLONASS/SBAS      | ublox EVK-M8N | min. 95   | 100    | %    |        |
| Planimetric error Galileo                  | ublox EVK-M8N | 40        | 6.65   | m    |        |
| Linear error Galileo                       | ublox EVK-M8N | min. 95   | 100    | %    |        |
| Planimetric error GPS                      | ublox EVK-M8N | 40        | 17.31  | m    |        |
| Linear error GPS                           | ublox EVK-M8N | min. 95   | 100    | %    |        |
| Test result                                |               |           |        |      | Passed |

#### eCall: Test Case 5 - Time-to-first fix (TTFF) under cold start conditions

| Test Items and Conditions                                              | DUT           | Threshold | Result | Unit | Status |
|------------------------------------------------------------------------|---------------|-----------|--------|------|--------|
| -130 dBm: Average Position fix time in cold start mode:<br>GPS/Galileo | ublox EVK-M8N | 60        | 21.12  | s    |        |
| -140 dBm: Average Position fix time in cold start mode:<br>GPS/Galileo | ublox EVK-M8N | 300       | 21.12  | s    |        |
| -130 dBm: Average Position fix time in cold start mode:<br>Galileo     | ublox EVK-M8N | 60        | 53.79  | s    |        |
| -140 dBm: Average Position fix time in cold start mode:<br>Galileo     | ublox EVK-M8N | 300       | 103.89 | s    |        |
| -130 dBm: Average Position fix time in cold start mode: GPS            | ublox EVK-M8N | 60        | 21.09  | s    |        |
| -140 dBm: Average Position fix time in cold start mode:<br>GPS         | ublox EVK-M8N | 300       | 21.1   | s    |        |
| Test result                                                            |               |           |        |      | Passed |

#### eCall: Test Case 6 - Reacquisition time

| Test Items and Conditions                         | DUT           | Threshold | Result | Unit | Status |
|---------------------------------------------------|---------------|-----------|--------|------|--------|
| -130 dBm: Average reacquisition time: GPS/Galileo | ublox EVK-M8N | 20        | 1.07   | S    |        |
| -130 dBm: Average reacquisition time: Galileo     | ublox EVK-M8N | 20        | 1.05   | S    |        |
| -130 dBm: Average reacquisition time: GPS         | ublox EVK-M8N | 20        | 1.06   | S    |        |
| Test result                                       |               |           |        |      | Passed |

#### eCall: Test Case 7 - Tracking and acquisition sensitivity

| Test Items and Conditions                            | DUT           | Threshold | Result | Unit | Status |
|------------------------------------------------------|---------------|-----------|--------|------|--------|
| -144 dBm Acquisition mode sensitivity: GPS/Galileo   | ublox EVK-M8N | 3600      | 34.48  | S    |        |
| -155 dBm Tracking mode sensitivity: GPS/Galileo      | ublox EVK-M8N | min. 600  | 600.03 | S    |        |
| -150 dBm Reacquisition mode sensitivity: GPS/Galileo | ublox EVK-M8N | 60        | 1.19   | S    |        |
| Test result                                          |               |           |        |      | Passed |

The last table lists all errors and warnings collected during the test execution.

#### Annex: Errors and Warnings

| Message                                                                                                    | Test                | Testcase  |  |         |  |  |  |
|----------------------------------------------------------------------------------------------------|---------------------|-----------|--|---------|--|--|--|
| Errors and Warnings                                                                                                    | Errors and Warnings |           |  |         |  |  |  |
| [TC::NMEA]<br>GPGSV,3,1,12,01,88,360,46,03,60,259,46,08,22,181,46,11,67,167,46,0<br>has format problem: Satellite with ID 01 is used in GSA sentence for<br>position calculation but "Azimuth, degrees True, 000 to 359" is '360'<br>which is not valid in GSV sentence | eCall               | Testcase2 |  | Warning |  |  |  |
| [TC::NMEA] GAGSV,3,3,10,23,87,360,45,29,10,073,45,0 has format<br>problem: Satellite with ID 23 is used in GSA sentence for position<br>calculation but "Azimuth, degrees True, 000 to 359" is '360' which is<br>not valid in GSV sentence                              | eCall               | Testcase3 |  | Warning |  |  |  |

## 1.6 Test Module Details

The tests configure and control the simulated GNSS.

For each test case, the test automatically configures and controls the IVS, as required for the test case.

The test executes all test cases listed with an enabled checkbox.